# Windows:Servidor DHCP con actualizacións automáticas en servidor DNS

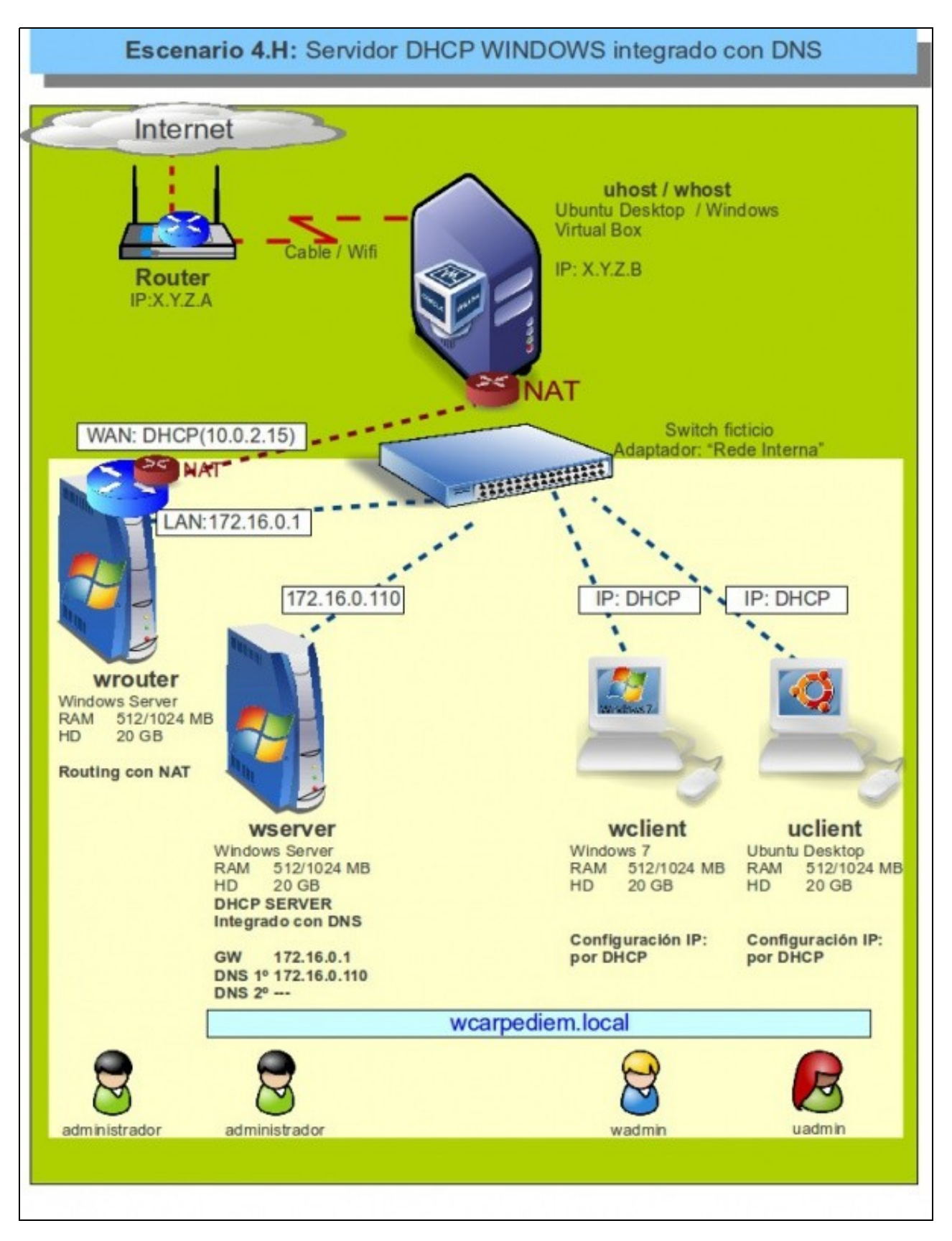

- Pero..... hai un problema coas resolucións DNS, wclient e uclient agora teñen IPs diferentes ás que constan na zona de busca directa do servidor DNS: wcarpediem.local. 172.16.0.130 e 172.16.0.140 respectivamente.
- Agora mesmo vindo dos escenarios anteriores de DNS a mencionada zona xa ten unha configuración IP para os hosts wclient e uclient.
- Imos analizar o problema e poñerlle solución.
- Interesa que cando o servidor DHCP conceda unha IP a un host rexistre automaticamente ese host esa IP na zona correspondente do servidor DNS.
- Para iso no servidor DNS hai que habilitar nas zonas que se desexen que se permiten actualizacións automáticas. Isto é o que se coñece como DDNS (Dynamic DNS)

## Problemática co DNS estático

• Apagar zserver.

| 🗧 🔿 🙍 📷 🔀 🕞 🖬 🖬             |                                 |                           |                           |
|-----------------------------|---------------------------------|---------------------------|---------------------------|
| A DNS                       | Nombre                          | Tipo                      | Datos +                   |
| WSERVER                     | le r                            | Host (A)                  | 172.16.0.1                |
| Zonas de búsqueda directa   | router                          | Host (A)                  | 172.16.0.1                |
| E depor.local               | wserver                         | Host (A)                  | 172.16.0.110              |
| wcarpediem.local            | wdent                           | Host (A)                  | 172.16.0.130              |
| Zonas de búsqueda invêsa    | udient                          | Host (A)                  | 172.16.0.140              |
| 16.172.in-addr.arpa         | ficticio                        | Host (A)                  | 172.16.16.16              |
| E Reenvadores condicionales | uni                             | Host (A)                  | 193.144.75.244            |
| E Kegstos gobales           | (gual que la carpeta principal) | Inicio de autoridad (SOA) | [16], wserver., hostmaste |
|                             | (gual que la carpeta principal) | Servidor de nombres (NS)  | wserver.                  |

Configuración actual da zona de busca directa **wcarpediem.local**. Observar as IPs que teñen wclient e uclient. Nada que ver coas actuais: 172.16.1.101 e 172.16.1.111 respectivamente.

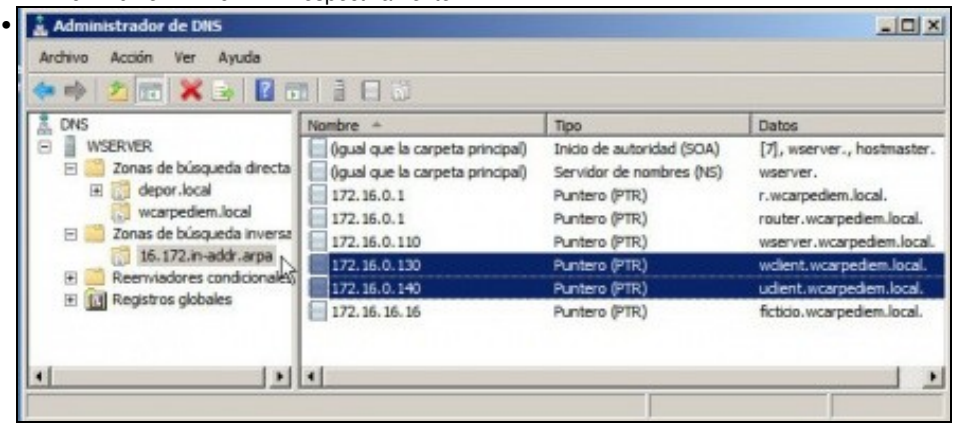

O mesmo acontece na zona de busca inversa 172.16

| C:\Users\wadmin>ping uclient -n 1                                                                                                    |
|----------------------------------------------------------------------------------------------------|
| Haciendo ping a uclient.wcarpediem.local [172.16.0.140] con 32 bytes de datos:<br>Respuesta desde 172.16.1.101: Host de destino inaccesible. |
| Estadísticas de ping para 172.16.0.140:<br>Paquetes: enviados = 1, recibidos = 1, perdidos = 0<br>(0% perdidos),                             |
| C:\Users\wadmin><br>C:\Users\wadmin><br>C:\Users\wadmin>ping wclient.wcarpediem.local -n 1                                                   |
| Haciendo ping a wclient.wcarpediem.local [172.16.0.130] con 32 bytes de datos:<br>Respuesta desde 172.16.1.101: Host de destino inaccesible. |
| Estadísticas de ping para 172.16.0.130:<br>Paquetes: enviados = 1, recibidos = 1, perdidos = 0<br>(0% perdidos),                             |
| C:\Users\wadmin>                                                                                                    |

Se dende o wclient se fan pings aos nomes dos hosts o DNS funciona, pero as IPs que resolve non son as actuais. wadmin@uclient:-\$ ping wclient -c 1 PING wclient.wcarpediem.local (172.16.0.130)<sup>I</sup> 56(84) bytes of data. From uclient.local (172.16.1.111) icmp\_seq=1 Destination Host Unreachable --- wclient.wcarpediem.local ping statistics ---1 packets transmitted, θ received, +1 errors, 100% packet loss, time θms uadmin@uclient:-\$ ping uclient.wcarpediem.local -c 1 PING uclient.wcarpediem.local [172.16.0.140] 56(84) bytes of data. From uclient.local (172.16.1.111) icmp\_seq=1 Destination Host Unreachable --- uclient.wcarpediem.local ping statistics ---1 packets transmitted, θ received, +1 errors, 100% packet loss, time θms uadmin@uclient.local (172.16.1.111) icmp\_seq=1 Destination Host Unreachable --- uclient.wcarpediem.local ping statistics ---1 packets transmitted, θ received, +1 errors, 100% packet loss, time θms uadmin@uclient:-\$

O mesmo pasa en uclient. E claro non se vai estar cambiando manualmente no servidor DNS a ip dos hosts en función do que vai asignado o servidor DHCP.

### Integrar DCHP co servidor DNS

• Para resolver o problema anterior existe a posibilidade de poñer o servidor DNS como DDNS e no servidor DHCP indicarlle que cando conceda unha IP rexistre no servidor DNS o nome do host e a IP asignada.

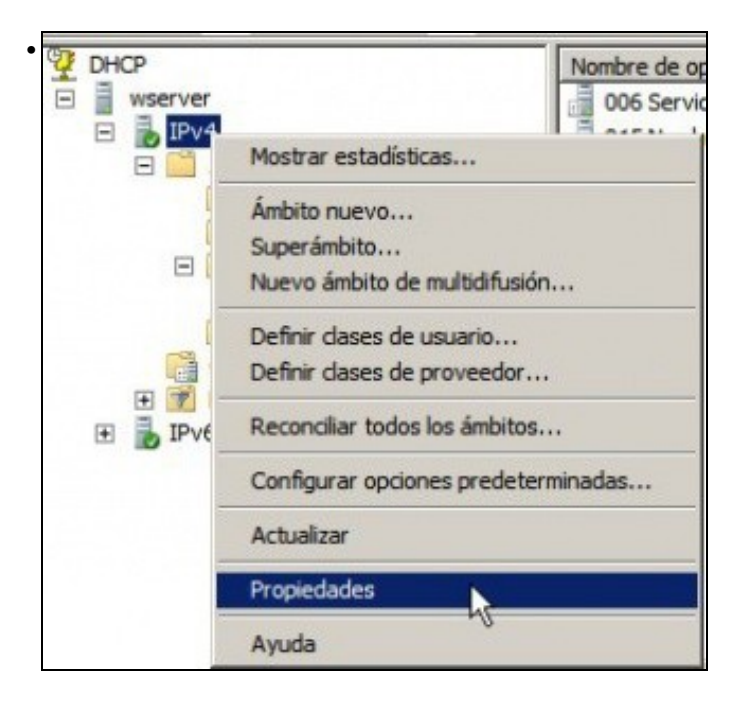

#### Ir a Propiedades de IPv4.

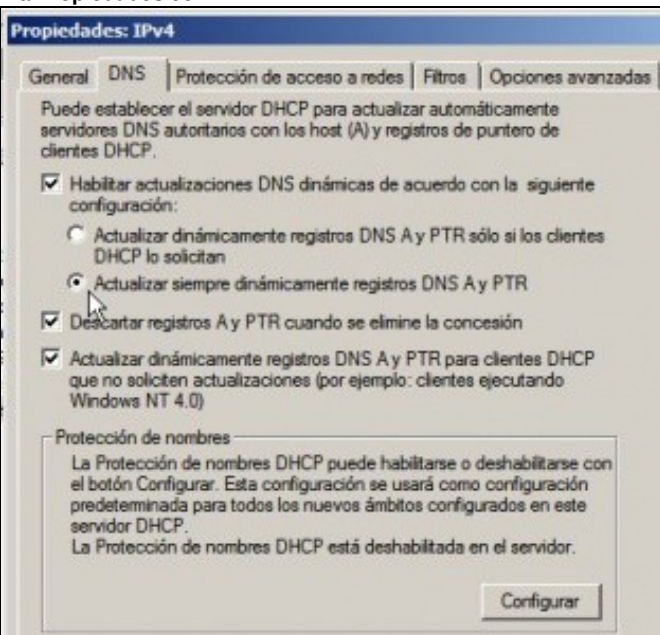

Pensando en todo tipo de dispositivo que se poida ter na rede LAN e que sexa cliente DHCP vaise activar que o servidor DHCP rexistre toda asignación de IPs no servidor DNS.

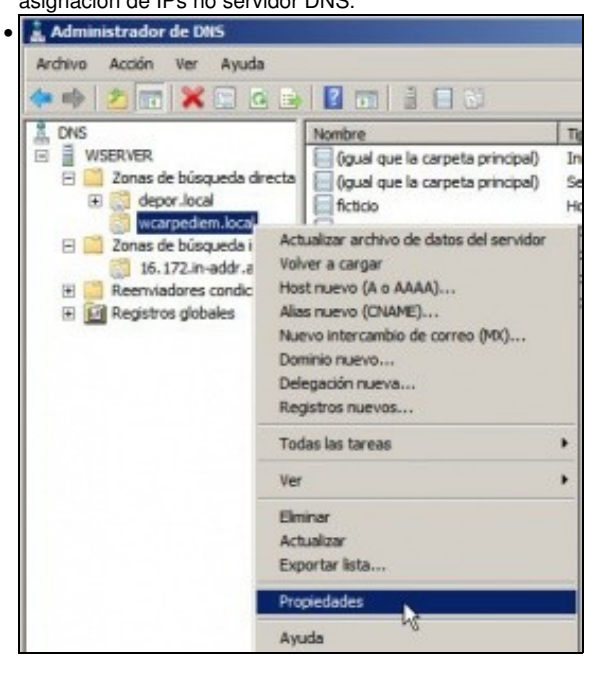

Por outra banda no zona wcarpediem.local imos activar as...

| General Inicio de autorid                                                                                                    | manufact da an                                                   |
|----------------------------------------------------------------------------------------------------|------------------------------------------------------------------|
| General Inicio de autorid                                                                                                    | rencias de zo                                                    |
|                                                                                                    | ad (SOA)                                                         |
| Estado: Ejecutándose                                                                                                    | Pausa                                                            |
| Tinos Drimovio                                                                                                    | Cambiar                                                          |
| npo: Primario                                                                                                    | Calibia                                                          |
| Replicación: No es una zona integrada en Active Director                                                                                                    | y Cambiar.                                                       |
|                                                                                                    |                                                                  |
| Nombro del archivo de 2003                                                                                                    |                                                                  |
| wcarpediem.local.dns                                                                                                    |                                                                  |
|                                                                                                    |                                                                  |
| Actualizaciones dinámicas: Sin seguridad y con                                                                                                    | seguridad                                                        |
| A Permitir actualizaciones dinámicas que no son segu                                                                                                    | ras represent                                                    |
| serio peligro para la seguridad porque se pueden a                                                                                                    | ceptar                                                           |
| actualizaciones desde orígenes que no son de con                                                                                                    | hanza.                                                           |
| Para establecer las propiedades de caducidad o                                                                                                    | Caducidad                                                        |
| reorganización haga dic en Caducidad.                                                                                                    |                                                                  |
| alizacións automáticas.                                                                                                    |                                                                  |
| niedades de 16 172 in-addr arna                                                                                                    |                                                                  |
| predates de 1017 en routrai pa                                                                                                    |                                                                  |
| Servidores de nombres WINS-R Transfe                                                                                                    | erencias de zo                                                   |
| General Inicio de autorida                                                                                                    | ed (SOA)                                                         |
|                                                                                                    | -                                                                |
| Estado: Elecutándose                                                                                                    | Pausa                                                            |
| Latador Ljecutaridose                                                                                                    | Cambiar.                                                         |
| Tino: Primario                                                                                                    | Comordin                                                         |
| Tipo: Primario                                                                                                    |                                                                  |
| Tipo: Primario<br>Replicación: No es una zona integrada en Active Director                                                                                                    | y Cambiar,                                                       |
| Tipo: Primario<br>Replicación: No es una zona integrada en Active Director                                                                                                    | y Cambiar.                                                       |
| Tipo: Primario<br>Replicación: No es una zona integrada en Active Director                                                                                                    | y Cambiar.                                                       |
| Tipo: Primario<br>Repliceción: No es una zona integrada en Active Director<br>Nombre del archivo de zona:                                                                                                    | y Cambiar.                                                       |
| Tipo: Primario<br>Replicación: No es una zona integrada en Active Director<br>Nombre del archivo de zona:<br>16. 172. in-addr.arpa.dns                                                                                                    | y Cambiar.                                                       |
| Tipo: Primario<br>Replicación: No es una zona integrada en Active Director<br>Nombre del archivo de zona:<br>16. 172.in-addr.arpa.dns<br>Actualizaciones dinámicas:                                                                                                    | y Cambiar,                                                       |
| Tipo: Primario<br>Replicación: No es una zona integrada en Active Director<br>Nombre del archivo de zona:<br>16. 172.in-addr.arpa.dns<br>Actualizaciones dinámicas:<br>Permitir actualizaciones dinámicas que no son segu                                                                                        | y Cambiar,<br>seguridad<br>ras represent                         |
| Tipo: Primario Replicación: No es una zona integrada en Active Director Nombre del archivo de zona: 16.172.in-addr.arpa.dns Actualizaciones dinámicas: Permitir actualizaciones dinámicas que no son segu serio peligro para la seguridad porque se pueden a actualizaciones desde orígenes que no son de conf   | y Cambiar,<br>seguridad<br>ras represent<br>iceptar<br>lanza,    |
| Tipo: Primario Replicación: No es una zona integrada en Active Director Nombre del archivo de zona: 16. 172. In-addr.arpa.dns Actualizaciones dinámicas: Permitir actualizaciones dinámicas que no son segu serio peligro para la seguridad porque se pueden a actualizaciones desde orígenes que no son de cont | y <u>Cambia</u><br>seguridad<br>ras represei<br>ceptar<br>lanza. |

E o mesmo na zona de busca inversa 172.16...

| 🛓 Administrador de DNS                                                                                                    |                                                                                                    |                                                                                                    |                                                                                                    |
|----------------------------------------------------------------------------------------------------|----------------------------------------------------------------------------------------------------|----------------------------------------------------------------------------------------------------|----------------------------------------------------------------------------------------------------|
| Archivo Acción Ver Ayuda                                                                                                    | 1 mm 1 - 3 - 61 - 15                                                                                          |                                                                                                    |                                                                                                    |
|                                                                                                    | Nombre                                                                                                    | Tipo                                                                                                    | Datos ^                                                                                                    |
| WSERVER     Zonas de búsqueda drecta     G depor Jocal     wcarpedem.local     Zonas de búsqueda inverse     Io. 172.in-addr.arpa     Reenvisdores condicionales     M Registros globales | r<br>router<br>wserver<br>fictio<br>uni<br>(gual que la carpeta principal)<br>(gual que la carpeta principal) | Host (A)<br>Host (A)<br>Host (A)<br>Host (A)<br>Host (A)<br>Host (A)<br>Inicio de autoridad (SOA)<br>Servidor de nombres (NS) | 172.16.0.1<br>172.16.0.1<br>172.16.0.10<br>172.16.0.10<br>172.16.16.16<br>193.144.75.244<br>[18], wserver.wcarpediem.l<br>wserver.wcarpediem.local. |
| ×>                                                                                                    | 1                                                                                                    |                                                                                                    | •                                                                                                    |

Non faría falla eliminar ningún host dos implicados, pois cando estea todo activado e o host pida de novo a IP o servidor DHCP xa se vai encargar de actualizar o rexistro nas 2 zonas de buas (directa e inversa). Para este exemplo eliminouse uclient e deixouse wclient.

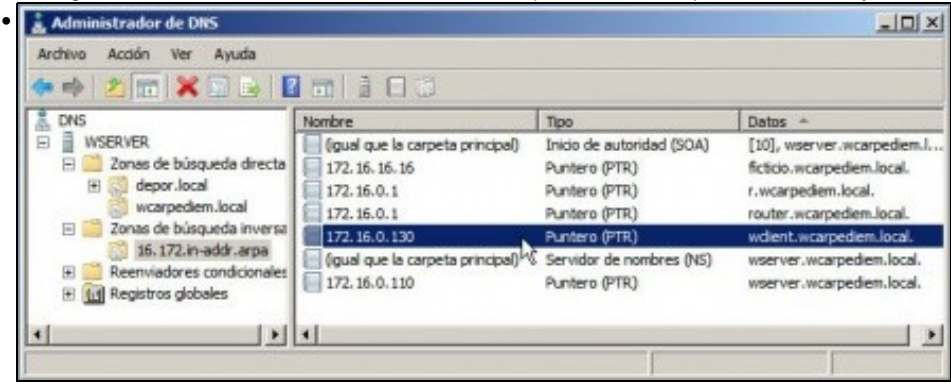

O mesmo na zona de busca inversa.

| Simbolo del sistema         |                                                       |
|-----------------------------|-------------------------------------------------------|
| DNS                         | Administrador                                         |
| Bloc de notas               | Eguipo                                                |
| <b>9</b> онср               | Abrir<br>😚 Administrar                                |
|                             | Conectar a unidad de red<br>Desconectar unidad de red |
|                             | Mostrar en el escritorio<br>Cambiar nombre            |
|                             | Ayuda y soporte técnico                               |
| Todas las asagramas         | Ejecutar                                              |
| Buscar programas v archivos | Cerrar sesión                                         |

Pero para a nosa desgracia aí non acabou o conto\*. Hai que seguir coa pasos tan intuitivos como o anterior. Ir a Propiedades do equipo.

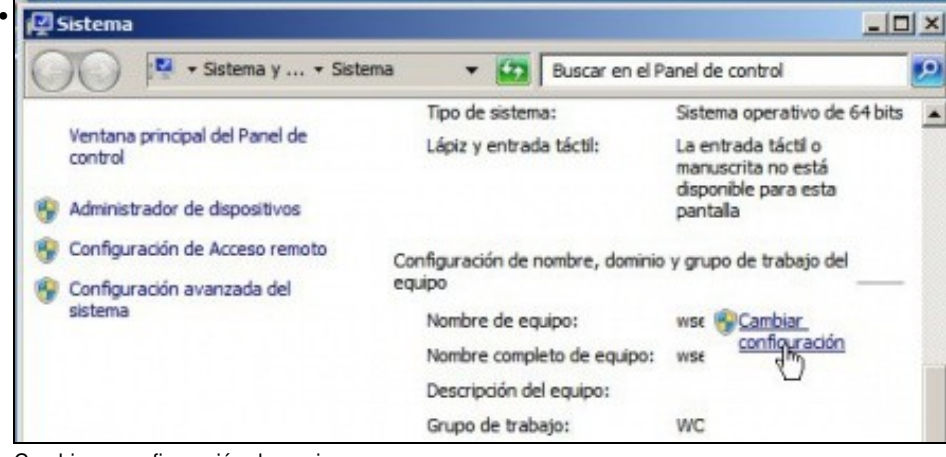

Cambiar a configuración do equipo ...

| ombre de equipo Haro                                              | dware   Opciones avanzadas   Acceso remoto                               |
|-------------------------------------------------------------------|--------------------------------------------------------------------------|
| Windows usa<br>en la red.                                         | la siguiente información para identificar su equipo                      |
| Descripción del equipo:                                           |                                                                          |
|                                                                   | Por ejemplo: "Servidor de producción de IIS" o<br>"Servidor de cuentas". |
| Nombre completo de equipo:                                        | wserver                                                                  |
| Grupo de trabajo:                                                 | WORKGROUP                                                                |
| <sup>p</sup> ara cambiar el nombre d<br>Iominio o grupo de trabaj | e este equipo o cambiar el Cambiar<br>o, haga clic en Cambiar.           |

Premer o botón Cambiar...

| ICION I       |                                                                                 |                                                                                               |                                                                                               |                                                                                               |
|---------------|---------------------------------------------------------------------------------|-----------------------------------------------------------------------------------------------|-----------------------------------------------------------------------------------------------|-----------------------------------------------------------------------------------------------|
| e de equipo:  |                                                                                 |                                                                                               |                                                                                               |                                                                                               |
| er            | -                                                                               |                                                                                               |                                                                                               |                                                                                               |
| e completo d  | e equipo:                                                                       |                                                                                               |                                                                                               |                                                                                               |
|               |                                                                                 |                                                                                               |                                                                                               | Más                                                                                           |
| ibro del      |                                                                                 |                                                                                               |                                                                                               | h                                                                                             |
| Dominio:      |                                                                                 |                                                                                               |                                                                                               |                                                                                               |
| ×             |                                                                                 |                                                                                               |                                                                                               |                                                                                               |
| Grupo de tral | bajo:                                                                           |                                                                                               |                                                                                               |                                                                                               |
| Monkeno       | LIP                                                                             |                                                                                               |                                                                                               |                                                                                               |
|               | e de equipo:<br>er<br>e completo d<br>r<br>nbro del<br>Dominio:<br>Grupo de tra | e de equipo:<br>er<br>e completo de equipo:<br>r<br>nbro del<br>Dominio:<br>Grupo de trabajo: | e de equipo:<br>er<br>e completo de equipo:<br>r<br>nbro del<br>Dominio:<br>Grupo de trabajo: | e de equipo:<br>er<br>e completo de equipo:<br>r<br>nbro del<br>Dominio:<br>Grupo de trabajo: |

Agora o botón Máis..

| wcarpediem.local    |                  |                       |                               |
|---------------------|------------------|-----------------------|-------------------------------|
| Cambiar el sufijo D | )NS principal cu | ando cambie la perten | encia <mark>al</mark> dominio |
| Nombre NetBIOS del  | equipo:          |                       |                               |
| WSERVER             |                  |                       |                               |
|                     |                  |                       |                               |

E logo cubrir **Sufixo DNS principal deste equipo** co nome **wcarpediem.local**. Este campo se este equipo fora controlador ou membro dun dominio de Windows cúbrese automaticmante co nome do dominio de Windows.

| Camb | ios en el dominio o el nombre del equipo                                             |
|------|--------------------------------------------------------------------------------------|
| (    | Debe reiniciar el equipo para aplicar los cambios.                                   |
|      | Antes de reiniciar, guarde todos los archivos abiertos y cierre todos los programas. |
|      | Aceptar                                                                              |

Reiniciar ....

#### Comprobación da integración de DHCP e DNS

• Hai que renovar as IPs nos clientes, ben reiniciándoos ou ben con comandos.

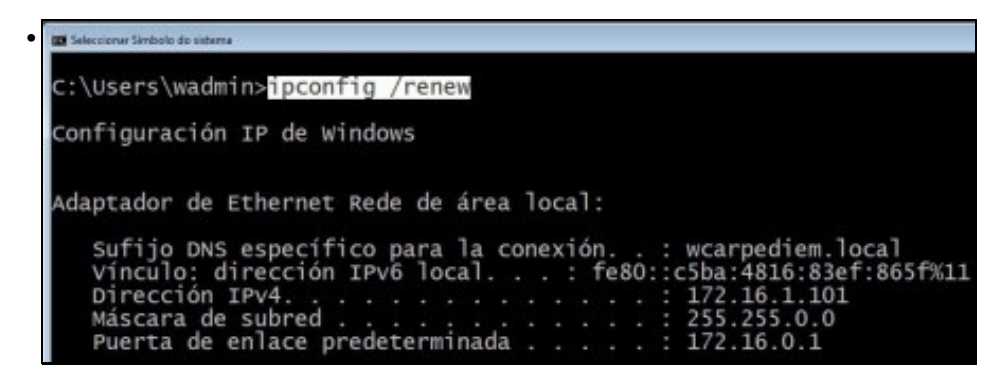

En wclient renovar a configuración IP con ipconfig /renew. Comprobar a IP asignada.

| Archivo Acción Ver Avarda     |                                    |                           | X                          |
|-------------------------------|------------------------------------|---------------------------|----------------------------|
| ♦ ♦ 2 1 × 1 + 1               |                                    |                           |                            |
| & DNS                         | Nombre                             | Tipo                      | Datos -                    |
| B WSERVER                     | l≣r .                              | Host (A)                  | 172.16.0.1                 |
| E 📄 Zonas de búsqueda directa | router                             | Host (A)                  | 172.16.0.1                 |
| E Control deportional         | a wserver                          | Host (A)                  | 172.16.0.110               |
| wcarpediem.local              | wdient                             | Host (A)                  | 172.16.1.101               |
| Zonas de búsqueda inversa     | fictido                            | Host (A)                  | 172.16.16.16               |
| 16.172.in-addr.arpa           | Ini                                | Host (A)                  | 193.144.75.244             |
| Reenvadores condicionales     | [] (gual que la carpeta principal) | Inicio de autoridad (SOA) | [22], wserver.wcarpediem.l |
| H Registros globales          | (gual que la carpeta principal)    | Servidor de nombres (NS)  | wserver.wcarpediem.local.  |
| •                             | 4                                  |                           |                            |
|                               |                                    | (                         |                            |

En wserver comprobar na zona wcarpediem.local que a IP do host wclient xa está actualizada.

•

| Administrador de DNS<br>Archivo Acción Ver Ayuda                                                             |                                                                                    |                                                                              | _D×                                                                                                    |
|----------------------------------------------------------------------------------------------------|------------------------------------------------------------------------------------|------------------------------------------------------------------------------|----------------------------------------------------------------------------------------------------|
| L DNS                                                                                                    | Nombre                                                                             | Tipo                                                                         | Datos +                                                                                                    |
| WSERVER     Sonas de búsqueda directa     Godo de por Jocal     Godo de construcción                         | (gual que la carpeta principal)<br>172. 16. 16. 16<br>172. 16.0. 1<br>172. 16.0. 1 | Inicio de autoridad (SOA)<br>Puntero (PTR)<br>Puntero (PTR)<br>Puntero (PTR) | [13], wserver.wcarpediem.l.,<br>ficticio.wcarpediem.local,<br>r.wcarpediem.local,<br>router.wcarpediem.local. |
| <ul> <li>Zonas de búsqueda inversa</li> <li>16.172.in-addr.arpa</li> <li>Descuidros condicionales</li> </ul> | 172.16.0.130<br>172.16.1.101                                                       | Puntero (PTR)<br>Puntero (PTR)                                               | wdient.wcarpediem.local.<br>wdient.wcarpediem.local.                                                          |
| Registros globales                                                                                           | (gual que la cañíveta principal)                                                   | Servidor de nombres (NS)<br>Puntero (PTR)                                    | wserver.wcarpediem.local.<br>wserver.wcarpediem.local.                                                        |
| ×>                                                                                                    | •                                                                                  |                                                                              |                                                                                                    |

Pero na zona de busca inversa engadiu un novo rexistro. Ben, pódese eliminar o anterior, ou...

| Servidor                           | es de nombres<br>General                                   | WINS-R<br>Inici | Transfe<br>o de autorida | rencias de zoni<br>id (SOA) |
|------------------------------------|------------------------------------------------------------|-----------------|--------------------------|-----------------------------|
| Estado:                            | Ejecutándose                                               |                 |                          | Pausa                       |
| Tipo:                              | Primario                                                   |                 |                          | Cambiar                     |
| Replicació                         | n: No es una zona i                                        | ntegrada en Av  | tive Director            | Cambiar                     |
|                                    |                                                            |                 |                          | 20 <del>00</del>            |
| Nombre d                           | el archivo de zona:<br>n-addr.arpa.dns                     |                 |                          |                             |
| Nombre d<br>16.172.i<br>Actualizad | el archivo de zona:<br>n-addr.arpa.dns<br>iones dinámicas: | Sin seg         | uridad y con s           | eguridad                    |

Nas propiedades zona de busca inversa, premer en Caducidade...

| N                                                                                | sos obsoleto                            | os                                                     |                                           |
|----------------------------------------------------------------------------------|-----------------------------------------|--------------------------------------------------------|-------------------------------------------|
| k ervalo sin actualización —                                                     |                                         |                                                        |                                           |
| Tiempo transcurrido entre la u<br>tiempo de registro y el momen<br>actualización | última actua<br>nto en que              | alización de la ma<br>se permitirá la pr               | rca de<br>óxima                           |
| Intervalo sin actualización:                                                     | 7                                       | días                                                   | •                                         |
| intervalo de actualización                                                       |                                         |                                                        |                                           |
| El tiempo transcurrido entre la<br>puede actualizarse y la hora r                | a hora más<br>más tempra<br>actualizaci | temprana en que<br>na en que el reg<br>ón debe ser más | e el registro<br>istro puede<br>largo que |
| reorganizarse. El intervalo de<br>el período de actualización má                 | áximo del re                            | .gisuo.                                                |                                           |

E marcar que se borren os rexistros obsoletos. Así de vez en cando o servidor DNS vai eliminando aqueles rexistros polos que se leva un tempo sen preguntar.

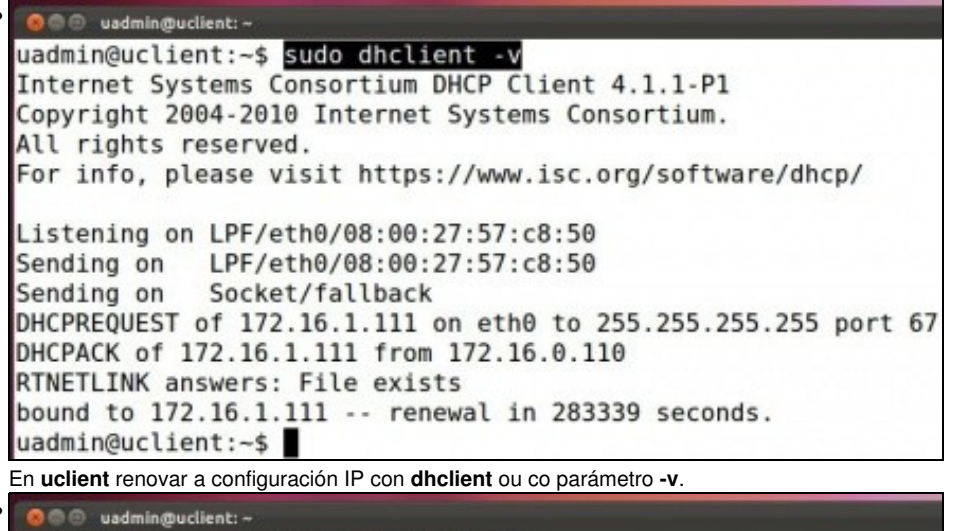

uadmin@uclient:~\$ Sudo dhclient -v Internet Systems Consortium DHCP Client 4.1.1-P1 Copyright 2004-2010 Internet Systems Consortium. All rights reserved. For info, please visit https://www.isc.org/software/dhcp/ Listening on LPF/eth0/08:00:27:57:c8:50 Sending on LPF/eth0/08:00:27:57:c8:50 Sending on Socket/fallback DHCPREQUEST of 172.16.1.111 on eth0 to 255.255.255.255 port 67 DHCPACK of 172.16.1.111 from 172.16.0.110 RTNETLINK answers: File exists bound to 172.16.1.111 -- renewal in 283339 seconds. uadmin@uclient:~\$ ■ En uclient renovar a configuración IP con dhclient ou co parámetro -v.

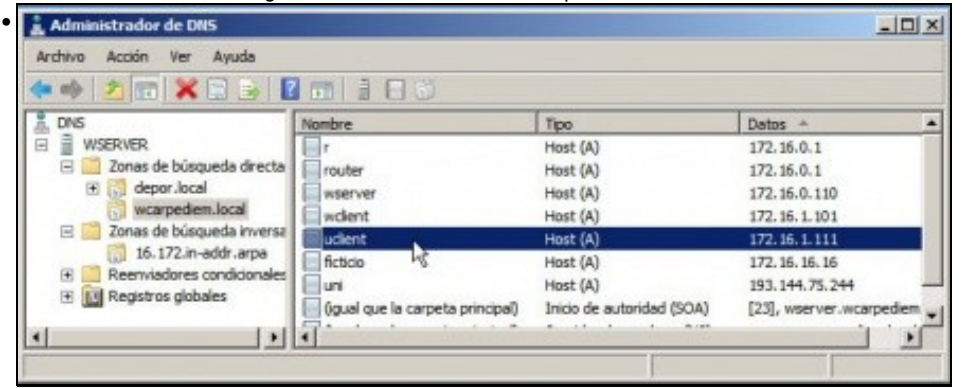

En wserver comprobar na zona wcarpediem.local o servidor DHCP deu de alta o host uclient coa súa nova IP.

| 🛔 Administrador de DNS                                                                                                    |                                                                                                    |                                                                              | _IO ×                                                                                                    |  |  |
|----------------------------------------------------------------------------------------------------|----------------------------------------------------------------------------------------------------|------------------------------------------------------------------------------|----------------------------------------------------------------------------------------------------|--|--|
| Archivo Acción Ver Ayuda                                                                                                    |                                                                                                    |                                                                              |                                                                                                    |  |  |
| ♦ ● 2 m × 0 0 1 m ≥ 0 0                                                                                                    |                                                                                                    |                                                                              |                                                                                                    |  |  |
| A DNS                                                                                                    | Nombre                                                                                             | Tipo                                                                         | Datos +                                                                                                    |  |  |
| WSERVER  WSERVER  Single buisqueda directa  Single buisqueda directa  Single buisqueda inversa  Single buisqueda inversa  Single buisqueda inversa  Reenviadores condicionales  Reenviadores globales | (gual que la carpeta principal)<br>172. 16. 16. 16<br>172. 16.0. 1<br>172. 16.0. 1<br>172. 16.0. 1 | Inicio de autoridad (SOA)<br>Puntero (PTR)<br>Puntero (PTR)<br>Puntero (PTR) | [14], wserver.wcarpediem<br>ficticio.wcarpediem.local.<br>r.wcarpediem.local.<br>router.wcarpediem.local.     |  |  |
|                                                                                                    | 172. 16. 1. 111<br>172. 16. 0. 130<br>172. 16. 1. 101<br>(gual que la carpeta principal)           | Puntero (PTR)<br>Puntero (PTR)<br>Puntero (PTR)<br>Servidor de nombres (NS)  | ucient.wcarpediem.local.<br>wcient.wcarpediem.local.<br>wcient.wcarpediem.local.<br>wserver.wcarpediem.local. |  |  |
| •                                                                                                    | •                                                                                                  |                                                                              |                                                                                                    |  |  |

Na zona inversa tamén se deu de alta o par: IP - nome de host, correspondente a uclient.